## **CE** Payments - Autopay Re-Enrollment

2020 Winter Edition

## Overview

The following guide explains how to re-enroll Members in Club initiated Admin Autodraft on behalf of a Member.

## Impersonate Member

- 1. Log in to the Back End of PayCloud using the credentials provided.
- 2. Select the Users dropdown.
- 3. Search for the applicable Member.
- 4. Select the toggle to the left of the Member's name.
- 5. Select login to PayCloud.

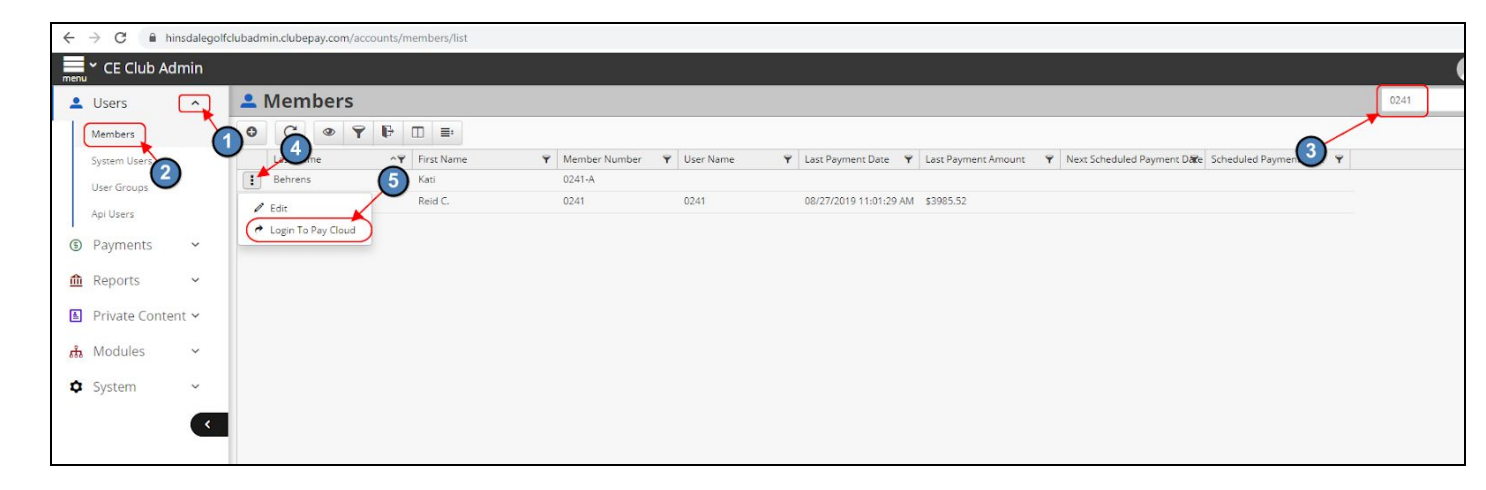

## Autopay Enrollment

- 1. Click on Manage Payment Methods within Paycloud.
- 2. Click Add Bank Account or Add Credit Card.

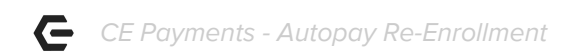

- 3. Enter your bank, or credit card, information as prompted.
- 4. Navigate to the Auto Draft Account Tab.
- 5. Select either the Bank Account or Credit Card you have added on file and click **Set as Auto Draft Account.**

| Credit Book Activity                     | Current Activity | Forgot Password | Gift Card Activity                                               | Make A Payment | Payment History |  |
|------------------------------------------|------------------|-----------------|------------------------------------------------------------------|----------------|-----------------|--|
| Payment                                  | Options          |                 |                                                                  |                |                 |  |
| Payment Amo                              | ount             |                 | 0_                                                               |                | 7               |  |
| Current Balance: \$2,600.00 Other Amount |                  |                 | Manage Payment Methods<br>Schedule a future or recurring payment |                |                 |  |
| Payment Amount: \$ 2600.00               |                  |                 | Upcoming Payments                                                |                |                 |  |
| Payment Method                           |                  |                 | There are no upcoming payments scheduled                         |                |                 |  |

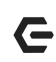

| Manage Pay                                                      | ment Methods                                                                                            |                                                                                            |                                      |
|-----------------------------------------------------------------|----------------------------------------------------------------------------------------------------|--------------------------------------------------------------------------------------------|--------------------------------------|
| Credit Cards Bank Acc                                           | ounts Auto Draft Account                                                                                |                                                                                            |                                      |
| Add Bank Account                                                |                                                                                                    |                                                                                            |                                      |
| Bank Name                                                       | Acc. Number                                                                                             |                                                                                            |                                      |
|                                                                 | +0003                                                                                                   |                                                                                            | Delete                               |
| Manage Pavi                                                     | ment Methods                                                                                            |                                                                                            |                                      |
| Manage Payl                                                     | nent methods                                                                                            |                                                                                            |                                      |
| Credit Cards Bank Acco                                          | iunts Auto Draft Account                                                                                |                                                                                            |                                      |
| Add Credit Card                                                 |                                                                                                    |                                                                                            |                                      |
| Туре                                                            | CC Number                                                                                               | Exp. Date                                                                                  |                                      |
| MASTERCARD                                                      | ****.****.***.3988                                                                                      | 11/2020                                                                                    | Delete                               |
| Manage Payr<br>Credit Cards Bank Acco                           | nent Methods                                                                                            |                                                                                            |                                      |
| Enrolling an account in Auto D<br>about the Auto Draft schedule | Iraft will allow a club administrator to draft you<br>; contact your club administrator. Only billing n | ir account for your statement balance according to the<br>nember accounts will be drafted. | club's schedule. For more informatio |
| MASTERCARD - *3988 1                                            | 1/2020                                                                                                  | •                                                                                          |                                      |
|                                                                 |                                                                                                    |                                                                                            |                                      |